# 顺德区中小学教师招聘网上报名操作指南

## 一、登录

在 IE 浏览器输入 <u>http://zhaopin.sdedu.net</u> 即可登陆报名系统。

| <u> 1000000000000000000000000000000000000</u> | 顺       | 德区教            | <b>坎师招聘信</b> | 息管理系统 |        |
|-----------------------------------------------|---------|----------------|--------------|-------|--------|
| 首页 公开招                                        | 聘报名 实时打 | <b>K名情况</b> 报考 | 传岗位确认 笔试成绩查询 | 下载中心  |        |
| 网站公告                                          | 查看更多>>  | 信息公告           |              |       | 查看更多>> |
|                                               |         |                |              |       |        |

注意 IE 浏览器的版本是 6.0, 如果是 8.0 的, 必须设置其兼容模式, 如下图标注。

| New tab -   | Windows Internet Explorer  | 1   |   |   | Þ                           | - 0 - X       |
|-------------|----------------------------|-----|---|---|-----------------------------|---------------|
| 00-         | about:Tabs                 | - 2 | , | × | 😌 Live Search               | ۶.            |
| 🚖 Favorites | 🙀 🔊 Web Slice Gallery 🕶    | 6   | Ţ |   |                             |               |
| 00 - Ø      | sternet Evolorer can Mew t | ah  |   | × | 👘 🔹 🕅 🔹 🛄 🖷 🗣 Page 🔹 Safety | 🔹 Tools 👻 🔞 🕶 |

### 二、录入资料

点击菜单栏的"公开招聘报名"项,进入报名信息输入、修改界面。

| **                       | 》 顺                 | 德区非                                     | <b>牧师</b> 书 | 召聘作    | 言息   | 管理系线             | 充 |        |  |
|--------------------------|---------------------|-----------------------------------------|-------------|--------|------|------------------|---|--------|--|
| 首页                       | 公开招聘报名 实时           | 报名情况 报                                  | 考岗位确认       | 笔试查询   | 下载中心 | •                |   |        |  |
| 已报名需要修                   | <b>장改的请先通过身份证</b> 与 | <b>5姓名进行查询</b>                          |             |        |      |                  |   |        |  |
|                          |                     | 姓名:                                     | <u>+</u>    | 身份证号码: |      | 查询               |   |        |  |
|                          |                     |                                         |             |        |      |                  |   |        |  |
| 第一次报名                    | 睛先填写以下表格            |                                         |             |        |      |                  |   |        |  |
| 顺德区2015年中小学教师招聘工作考试报名登记表 |                     |                                         |             |        |      |                  |   |        |  |
| 第一报考岗位                   | 诸先选择应聘单位与科目         | おおお おお おお おお おお おお おお おお おお おお おお おお おお | 单位:         |        | 拍    | <b>服考学科(岗位):</b> |   |        |  |
| 第二报考岗位                   | 诸先选择应聘单位与科目         | 日 报考.                                   | 单位:         |        | Ħ    | <b>贤考学科(岗位):</b> |   |        |  |
| 姓名                       |                     | 性别                                      | 请选择         | 🔽      | 弓族   | 请选择 🔽            |   |        |  |
| 出生年月日                    |                     | 籍贯                                      |             | 政治     | 台面貌  | 请选择 💌            |   | 🗙 预览图片 |  |

第一次报名的应聘人员,点击"<sup>请先选择应聘单位与科目</sup>"按钮,选择学校和科目, 如实填写个人信息,最后点击页面最下方的"提交"按钮,提交个人信息。提交 成功后,必须重新进入系统,输入姓名和身份证号查询信息是否已存在。

注意事项:

1、应聘人员所填写资料必须真实准确,应聘成功后,所填写资料将作为个人

信息导入"顺德教师信息管理系统",不能再修改。

2、每位应聘人员最多可以报考两个同类岗位(学科),但不能在同一镇(街道)的义务教育阶段学校。同时要留意报考的两个岗位(学科)面试时间是否有 冲突。

3、应聘人员网上报名的同时,必须根据招聘要求,向报考的学校提交个人纸 质应聘材料,不提交纸质材料者视同应聘条件不合格。

4、在报名截止前可以自行变更报名学校和岗位(学科),修改个人信息等资料。

5、上传相片请用免冠半身证件照,格式一般为 JPG,大小控制在 200KB 以内, 像素在 640×480 以内,尺寸为 150×175 左右。

### 三、报考岗位确认

面试结束后,所有参加面试的应聘人员都必须在规定时间内,进入"顺德区 中小学教师招聘网--报考岗位确认",进行报考岗位确认,选择一个参加笔试的学 校和岗位(学科)。应聘人员不论面试成绩多少,报考岗位(学科)是一个还是两 个,都必须在规定时间内进行"报考岗位确认",**不确认者视为放弃本次招聘**。

| *1   |        | 顺    | 德区            | <b>教师</b> | 召聘信    | 息管理  | 里系统 |         |
|------|--------|------|---------------|-----------|--------|------|-----|---------|
| 首页   | 公开招聘报名 | 实时打  | <b>餐名情况</b> 📢 | 最考岗位确认    | 笔试成绩查询 | 下载中心 |     |         |
| 网站公告 | 查看     | 更多>> | 信息公告          |           |        |      |     | 查看更多>>> |
|      |        |      |               |           |        |      |     |         |

#### 四、查询

 1、报名期间,进入"实时报名情况",可以查询各学校各岗位的招聘人数、 报名人数。

2、报名结束后,进入"报考岗位确认",可以查询资格审查是否通过;

3、面试结束后,进入"报考岗位确认",可以查询面试成绩及排名;

4、笔试考试结束后,进入"笔试成绩查询",可以查询笔试成绩、招聘情况。